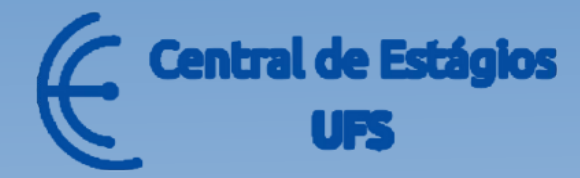

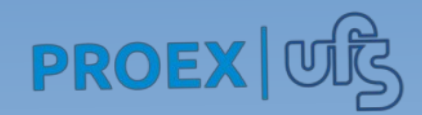

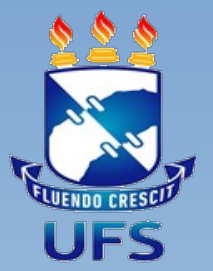

# MANUAL DO(A) SUPERVISOR(A) TÉCNICO(A)

Coordenação da Central de Estágios(CENEUFS)

Formalização de Estágios-SIGAA

Esse manual visa fornecer orientações ao **Supervisor Técnico** – profissional responsável por supervisionar as atividades exercidas pelo estagiário durante a realização do estágio.

O acesso de supervisor(a) é apenas para o preenchimento de relatório parcial/final dos estágios não obrigatórios no SIGAA.

Obs: O(A) Supervisor(a) técnico(a) não assina os termos de estágios.

O acesso ao SIGAA deve ser por meio de LOGIN e SENHA. Caso o(a) supervisor(a) não possua usuário para o acesso, **é necessário realizar o auto cadastro.** 

## AUTO CADASTRO

Acesse o endereço <u>www.sigaa.ufs.br</u> clique na aba **Estágio>Cadastro de Supervisor de Estágio.** 

| Universida                                                | de Federal de Sergipe                                                                         | São Cristóvão, 27 de Outubro de 20                                                                  |  |
|-----------------------------------------------------------|-----------------------------------------------------------------------------------------------|----------------------------------------------------------------------------------------------------|--|
| UFS Sistema Ir                                            | ntegrado de Gestão de Atividades Acadêmicas                                                   | de Acessibilidade                                                                                   |  |
| Acadêmico<br>Biblioteca<br>Ensino<br>Estácio              | Cadastro de Supervisor de Estágio<br>Cadastre-se como Supervisor de Estágio                   | Cadastro de Responsável por Instituição<br>Cadastre-se como Responsável da Instituição              |  |
| Extensão<br>Graduação<br>Pesquisa                         |                                                                                               |                                                                                                    |  |
| Pos-graduação<br>Stricto Sensu<br>Lato Sensu<br>Duvidoria | <b>Declaração de Supervisor de Estágio</b><br>Emita a declaração de supervisor técnico de est | tág <b>Solicitar Cadastro de Instituição</b><br>Formulário de solicitação de cadastro de instituiçã |  |
|                                                           |                                                                                               |                                                                                                    |  |
|                                                           |                                                                                               |                                                                                                    |  |

Ao clicar em **"Cadastro de Supervisor de Estágio"** preencha as informações solicitadas conforme imagem, **criando o login e a senha** que serão utilizados para acessar o SIGAA.

**OBS:** Se o estágio for formalizado por meio de Agente de Integração, **deve ser informado o CNPJ do Integrador no campo "CNPJ da Instituição"**, pois nesses casos o(a) supervisor(a) fica vinculado(a) ao Agente Integrador.

OBS: Verifique em seu email o recebimento do código de acesso, caso não encontre solicite um novo código clicando em "Gerar novo código de acesso".

#### **AUTO CADASTRO**

Preencha as informações abaixo para realizar o cadastro do seu usuário. Caso não tenha recebido um e-mail com o código de acesso, você não conseguirá realizar o cadastro. Neste caso, você poderá gerar um novo código de acesso, desde que, seus dados(CPF e e-mail) tenham sido informados preeviamente pela instituição. Para gerar um novo codigo de acesso clique aqui.

Ao clicar em "Cadastrar", você concorda em permitir que a UFS armazene e processe as informações pessoais enviadas a fim de subsidiar o serviço prestado.

| CPF: *                 |           |  |
|------------------------|-----------|--|
| Data de Nascimento: *  |           |  |
| Sexo: * 🔿 Feminino     | Masculino |  |
| CNPJ da Instituição: * |           |  |
| Código de Acesso: *    | ?         |  |
| Login: *               |           |  |
| Senha: *               | ?         |  |
| Repetir Senha: 🖈       |           |  |
| CadastrarCa            | ancelar   |  |

# **PREENCHIMENTO DE RELATÓRIO**

Com o login e senha em mãos acesse: www.sigaa.ufs.br, e clique no botão ENTRAR NO SISTEMA.

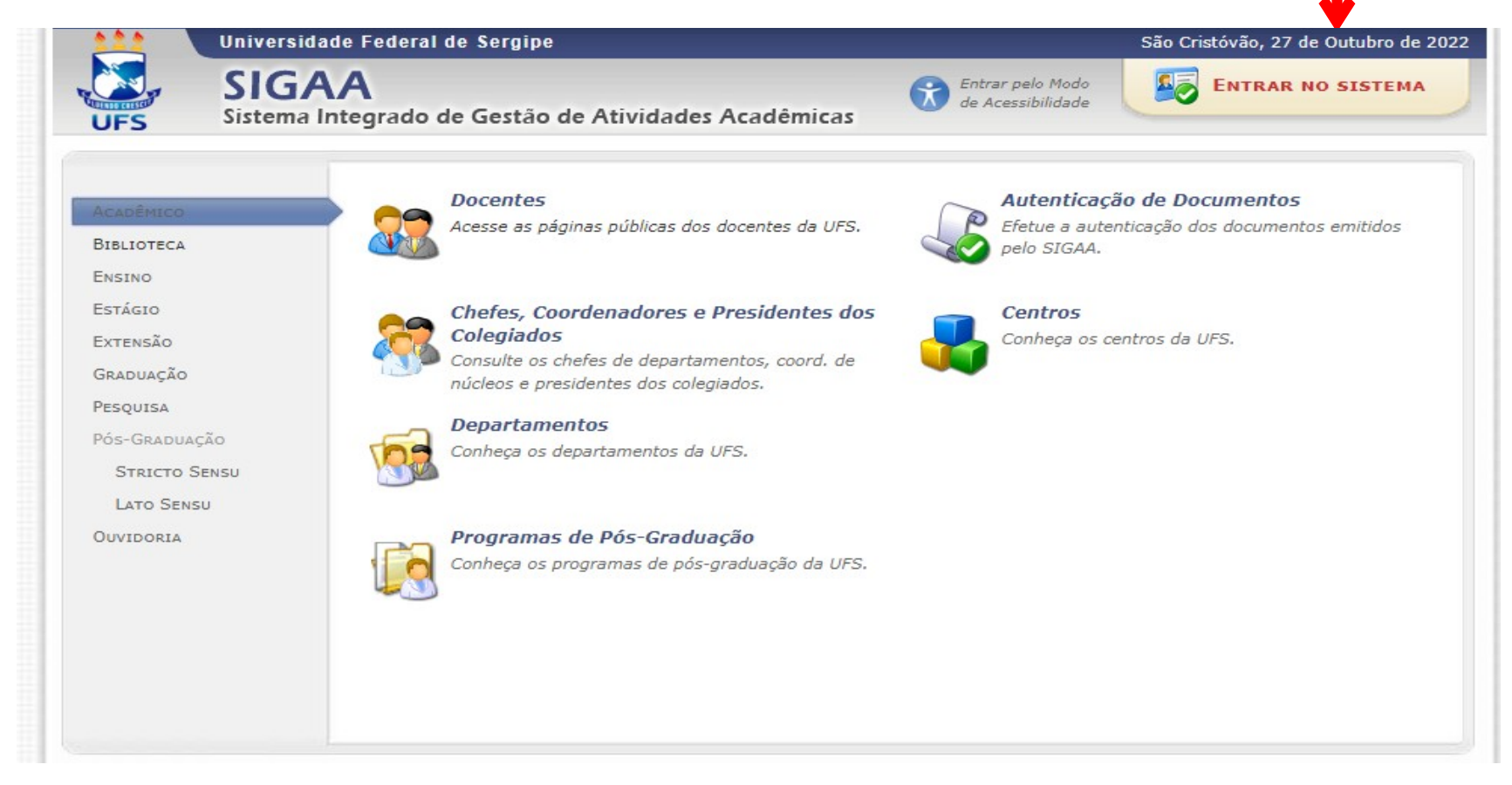

Ao clicar para entrar no sistema, a tela a seguir será exibida. Selecione o módulo SIGAA/ACADÊMICO, insira o login e senha e clique no botão ENTRAR.

| UFS - SIGAA - Sistema I     | ntegrado de Gestão de Ativida                                                                           | des Acadêmicas                                                       |                                                                   |                                                  |
|-----------------------------|----------------------------------------------------------------------------------------------------|----------------------------------------------------------------------|-------------------------------------------------------------------|--------------------------------------------------|
|                             |                                                                                                    |                                                                      |                                                                   |                                                  |
| O sistema                   | a diferencia letras maiúsculas de n                                                                     | ATENÇÃO!<br>ninúsculas APENAS na senha, portar<br>que no cadastro.   | nto ela deve ser digitada da mesi                                 | ma maneira                                       |
| <b>SIGAA</b><br>(Acadêmico) | SIPAC<br>(Administrativo)                                                                               | SIGRH<br>(Recursos Humanos)                                          | <b>SIGED</b><br>(Gestão Eletrônica de<br>Documentos)              | <b>SIGADMIN</b><br>(Administração e Comunicação) |
| Perc<br>Esqu<br>Esqu        | leu o e-mail de confirmação de ca<br>Jeceu o login? Clique aqui para<br>Jeceu a senha? Clique aqui para | dastro? Clique aqui para recuper<br>recuperá-lo.<br>1 recuperá-la.   | rá-lo. Entrar no Modo de Acessibilida                             | de                                               |
|                             | Entrar no S                                                                                             | listema                                                              |                                                                   |                                                  |
|                             | Usu                                                                                                    | ário:                                                                |                                                                   |                                                  |
|                             | Se                                                                                                    | enha:<br>Entrar                                                      |                                                                   |                                                  |
| Profe<br>caso ainda n       | essor ou Funcionário,<br>ão possua cadastro no SIGAA,                                                   |                                                                      | Aluno,<br>caso ainda não possua cada:                             | stro no SIGAA,                                   |
| C                           | lique no link abaixo.                                                                                   |                                                                      | clique no link aba                                                | ixo.                                             |
|                             | Cadastre-se                                                                                             |                                                                      | Cadastre-se                                                       |                                                  |
| 🎯 Este<br>🖄 Para            | sistema é melhor visualizado<br>visualizar documentos é nece                                            | utilizando o Mozilla Firefox, pai<br>ssário utilizar o Adobe Reader, | ra baixá-lo e instalá-lo, cliqu<br>para baixá-lo e instalá-lo, cl | e aqui.<br>lique aqui.                           |

SIGAA | Núcleo de Tecnologia da Informação/UFS | Telefonista/UFS (79)2105-6600 | Copyright © 2009-2015 - UFRN v3.5.16 -r95769M

### A tela exibida após o acesso é a seguinte:

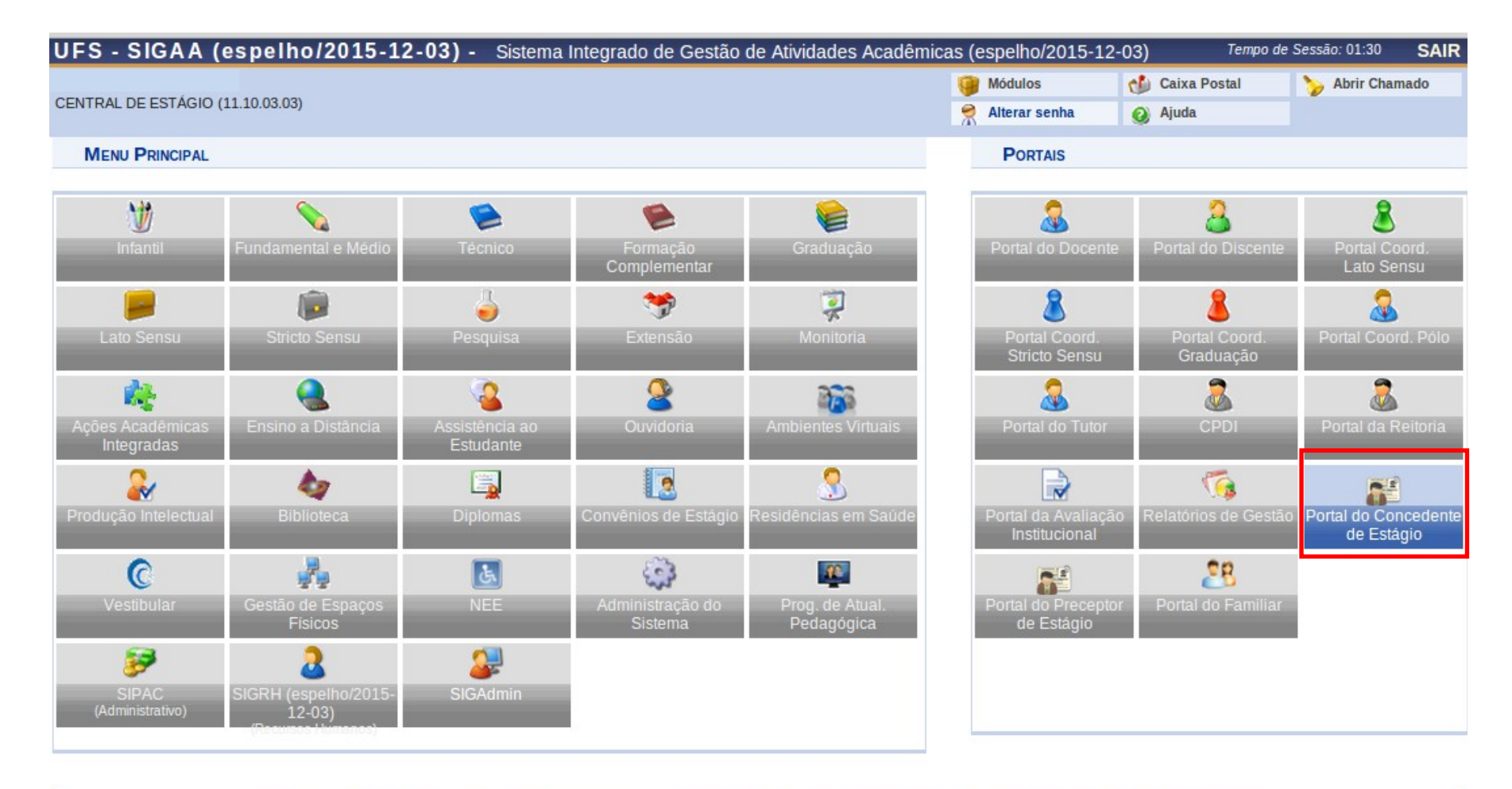

SIGAA (espelho/2015-12-03) | Núcleo de Tecnologia da Informação/UFS | Telefonista/UFS (79)2105-6600 | Copyright © 2009-2015 - UFRN v3.5.16 -r96066M

#### Clique na aba Portal do Concedente de Estágio conforme imagem.

# Droonchimonto do Polotório

| relatório". | MENU DO PORTAL DE ESTAGIO                                                                                                    |                                                                                                    |
|-------------|----------------------------------------------------------------------------------------------------|----------------------------------------------------------------------------------------------------|
|             | Ge                                                                                                    |                                                                                                    |
|             | Estágios<br>D Gerenciar Estagiários(as)                                                                                                    | <ul> <li>Dúvidas Frequentes</li> <li>Agente Integrador</li> </ul>                                                                                                    |
|             | Assinaturas de Estágio Pendentes (0)                                                                                                    | <ul> <li>Concedente</li> <li>Supervisor(a) de Estágio</li> <li>Responsável por Instituição de Estágio</li> <li>Gestor Operacional da Instituição</li> </ul>                                                                           |
|             | AL DO CONCEDENTE DE ESTÁGIO > O<br>Caro Usuário,<br>Através dessa tela é possível gerenciar todos<br>Consulta pode ser realizada pela matrícula | SERENCIAR ESTAGIÁRIOS<br>s os Estagiários cadastrados, podendo Consultar, Visualizar e/ou Cancelar a qualquer momento.<br>ou nome do Discente, pelo CNPJ ou nome da Instituição do Estágio, Orientador(a), pelo Tipo de Estágio, pelo |
| Período     | o do Estágio e pelo Curso. Podendo ser com                                                                                                    | binados todos os filtros.                                                                                                    |
|             |                                                                                                    | Informe os critérios de Busca                                                                                                    |
|             | Discente(Nome/Matrícula/CPF):                                                                                                    |                                                                                                    |
|             | Instituição do Estágio:                                                                                                    |                                                                                                    |
|             | Localidade:                                                                                                    |                                                                                                    |
|             | Unidade de Lotação:                                                                                                    |                                                                                                    |
|             | <ul> <li>Orientador/Supervisor</li> <li>Pedagógico:</li> </ul>                                                                                  |                                                                                                    |
|             | Tipo do Estágio:                                                                                                    | Todos 🗸                                                                                                    |
|             | Status do Estágio:                                                                                                    | Todos 🗸                                                                                                    |
|             | Período do Estágio:                                                                                                    | a a                                                                                                    |
|             | Curso:                                                                                                    | Todos 🗸                                                                                                    |

| Buscar | Cancelar |
|--------|----------|
|        |          |

-- SELECIONE -- ¥

Matriz Curricular:

Pendentes de Preenchimento de Relatório Estágios Aguardando Aprovação do Aditivo

Deseja imprimir o cabecalho do termo? • Sim O Não

Aditivos Aguardando Correção

Uma lista com os estágios pendentes de relatórios será exibida, quando se tratar de pendência de Relatório por parte do(a) aluno(a), supervisor(a) técnico(a) ou professor(a) orientador(a), as funcionalidades serão representadas pelo símbolo

Ao passar o mouse no símbolo, poderá visualizar quem falta preencher o relatório. Para preenchê-lo clique no "Menu de Opções" ao lado do processo de cada estágio e depois em Preencher relatório Parcial e/ou Final.

|                | Usuário,                                                       |                                                                                                    |                        |
|----------------|----------------------------------------------------------------|----------------------------------------------------------------------------------------------------|------------------------|
| A Con          | nsulta pode ser realizada pela matric                          | ula ou nome do Discente, pelo CNPJ ou nome da Instituição do Estágio, Orientador(a), pelo Tij                                                                                                    | po de Estágio, pelo    |
| riodo do l     | Estagio e pelo Curso. Podendo ser c                            | ombinados todos os filtros.                                                                                                    |                        |
|                |                                                                | RME OS CRITÉRIOS DE BUSCA                                                                                                    |                        |
|                | Discente(Nome/Matricula/C                                      | F):                                                                                                    |                        |
|                | Instituição do Estágio:                                        |                                                                                                    |                        |
|                | Localidade:                                                    |                                                                                                    |                        |
|                | Unidade de Lotação:                                            |                                                                                                    |                        |
|                | <ul> <li>Orientador/Supervisor</li> <li>Pedagógico:</li> </ul> |                                                                                                    |                        |
|                | Tipo do Estágio:                                               | Todos 🗸                                                                                                    |                        |
|                | Status do Estágio:                                             | Todos 🗸                                                                                                    |                        |
|                | Período do Estágio:                                            | a                                                                                                    |                        |
|                | Curso:                                                         | Todos 🗸                                                                                                    |                        |
|                | Matriz Curricular:                                             | SELECIONE 🗸                                                                                                    |                        |
|                | Pendentes de Preenchiment                                      | o de Relatório                                                                                                    |                        |
|                | Estágios Aguardando Aprova                                     | ção do Aditivo                                                                                                    |                        |
|                | Aditivos Aguardando Correç                                     | ăo                                                                                                    |                        |
|                | Deseja imprimir o cabecalh<br>ter                              | odo<br>mo?                                                                                                    |                        |
|                |                                                                | Buscar Cancelar                                                                                                    |                        |
|                |                                                                | ência de Validação de Relatório 🛛 🐻: Pendência de Preenchimento de Relatório 🕥                                                                                                    | : Gerir Aditivo        |
|                | 📳 : Menu de Opções 🛛 🛃 : Pend                                  |                                                                                                    |                        |
|                | 📳: Menu de Opções 🛛 📓: Pend                                    | Estagiários Encontrados (1)                                                                                                    |                        |
| nte            | E: Menu de Opções 🥳: Pend                                      | Estagiánios Encontrados (1)<br>                                                                                                    | o Status               |
| nte            | E: Menu de Opções 🛃: Pend                                      | Estagiánios Encontrados (1)<br>Octobrido do Data do<br>Estágio Cadastr                                                                                                    | o Status               |
| nte            | E: Menu de Opções 🛃: Pend                                      | Estagiánios Encontrados (1)<br>Período do Data d<br>Estágio Estágio Cadastr                                                                                                    | o Status               |
| nte<br>ITUIÇÃO | E: Menu de Opções 🛃: Pend                                      | ESTAGIÓ CURRICULAR 26/11/2021 a 12/11/20<br>NAO OBRIGATORIO 25/11/2022 08:58                                                                                                    | <sup>21</sup> APROVADO |
| nte<br>ITUIÇÃO | E: Menu de Opções 🛃: Pend                                      | ESTAGIÓ CURRICULAR 26/11/2021 a 12/11/20<br>NAO OBRIGATORIO                                                                                                    | 21 APROVADO            |
| ite<br>TUIÇÃO  | E : Menu de Opções 2: Pend                                     | ESTAGIÁRIOS ENCONTRADOS (1)<br>Delectodo do Lata de<br>Estágio Período do Data de<br>Estágio Cadastr<br>ESTAGIO CURRICULAR 26/11/2021 a 12/11/20<br>NAO OBRIGATORIO 25/11/2022 08:58                                         | 21 APROVADO            |
| ite<br>TUIÇÃO  | E : Menu de Opções E: Pend                                     | ESTAGIÁRIOS ENCONTRADOS (1)<br>Período do Data de<br>Estágio Período do Data de<br>Cadastr<br>ESTAGIO CURRICULAR 26/11/2021 a 12/11/20<br>NAO OBRIGATORIO 25/11/2022 08:58<br>OS Compromisso<br>Presencher Relatório Parcial | 21 APROVADO            |

Obs: Se houver pendência de relatório final, o sistema disponibilizará a opção Preencher relatório Final.

Ao clicar em **"Preencher relatório parcial ou final"**, o seguinte formulário será exibido.

Responda as perguntas do questionário e clique em "Confirmar".

| <ul> <li>Acima da expectativa</li> </ul>              |                                                                                                    |
|-------------------------------------------------------|----------------------------------------------------------------------------------------------------|
| De acordo com a expectativa                           |                                                                                                    |
| Abaixo da expectativa                                 |                                                                                                    |
| 2. O estagiário demonstrou capacidade de reconhece    | er suas dificuldades e erros?                                                                       |
| Acima da expectativa                                  |                                                                                                    |
| De acordo com a expectativa                           |                                                                                                    |
| O Abaixo da expectativa                               |                                                                                                    |
| 3. O estagiário demonstrou interesse na aquisição de  | e conhecimento e na participação em treinamentos e eventos, visando o aperfeiçoamento profissional? |
| Acima da expectativa                                  |                                                                                                    |
| De acordo com a expectativa                           |                                                                                                    |
| O estagiário sistematizou os meios para a realizaçã   | io das atividades?                                                                                  |
| Acima da expectativa                                  |                                                                                                    |
| De acordo com a expectativa                           |                                                                                                    |
| O Abaixo da expectativa                               |                                                                                                    |
| O estagiário cumpriu as tarefas nos prazos e respei   | itou os horários de estágio e as normas?                                                            |
| O Acima da expectativa                                |                                                                                                    |
| De acordo com a expectativa                           |                                                                                                    |
| O Abaixo da expectativa                               |                                                                                                    |
| 0. O estagiário primou pela limpeza, organização e se | egurança dos recursos e dos ambientes?                                                              |
| O Acima da expectativa                                |                                                                                                    |
| De acordo com a expectativa                           |                                                                                                    |
| O Abaixo da expectativa                               |                                                                                                    |
| L Considerações do Supervisor Técnico de Estágio:     |                                                                                                    |
|                                                       |                                                                                                    |
|                                                       |                                                                                                    |
|                                                       |                                                                                                    |
|                                                       |                                                                                                    |

RESPONDA AS PERGUNTAS ABAIXO

### Declaração de Supervisor

Para emitir a declaração de supervisão técnica acesse: <u>www.sigaa.ufs.br</u> > Estágio > Declaração de supervisor de estágio. Em seguida, informe o seu CPF e o CNPJ da Instituição a qual o estágio foi vinculado.

### **Obs:** Se o estágio foi formalizado por meio de Agente de Integração, **deve ser informado o CNPJ do Agente Integrador.**

| e <b>l por Instituiçã</b><br>rel da Instituição |
|-------------------------------------------------|
| <b>stituição</b><br>cadastro de institui        |
|                                                 |

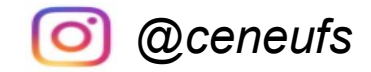

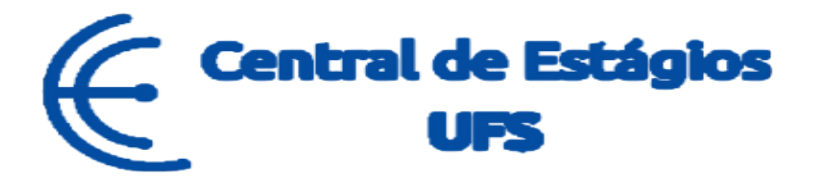

# CONTINUA COM DÚVIDAS?

Nos contate:

# Telefones: (79) 3194-7549 / 6420/7156

E-mail: ceneufs.proex@academico.ufs.br